## MANAGER APP

- 1. Logg in på appen.
- Nederst på linja vil det dukke opp et varsel om at det foreligger en oppgave.
- Øverst i bilde vil du finne den nyeste oppgaven.
- For å kontrollere reiseregningen trykker du på feltet for den aktuelle reisen og vil da få opp alle detaljer.
- Hvis alt ser greit ut trykker du på 'godkjenne' og reiseregningen er ferdig attestert.

|           | To-Do's                                                      |              | - Reiseregning                  | 1                    |
|-----------|--------------------------------------------------------------|--------------|---------------------------------|----------------------|
| 9         | Attester reiseregning "Hokksund -<br>Trondheim" for Per Pihl |              | Til godkjennir                  | ng 🎽                 |
|           | Sendt 20 sep.                                                |              | A Per Pibl                      |                      |
|           | 5 sep - 6 sep.                                               | 4 873.00 NOK | Sendt 20 sep.                   |                      |
| 9         | Seminar" for Pihl                                            |              | Hokksund - Trondheim            | 1                    |
|           | Sendt 20 sep.                                                |              | mandag, 5 sep., 07:00 - tirsdag | , 6 sep., 20:00      |
|           | 9 sep 10 sep.                                                | 592.50 NOK   | Totalt beløp                    |                      |
|           |                                                              |              | 4 873.00 NOK                    |                      |
| 9         | Attester utlegg "Mø<br>Ole Olsen                             | te 2" for    | Kontering                       |                      |
|           | Sendt 16 sep.                                                |              | Administration NO               | )                    |
|           | 16 sep.                                                      | 827,50 NOK   |                                 |                      |
|           | Attester utlegg "Bensin" for<br>Ole Olsen                    |              | Kjørebok                        |                      |
|           | Sendt 7 sep.                                                 |              |                                 |                      |
|           | 7 sep.                                                       | 672,50 NOK   | Hokksund - Trondheim            |                      |
|           |                                                              |              | NORWAY 5 sep.,                  | 07:00 - 6 sep., 20:0 |
|           | Attester utlegg "Møte" for Ole Olsen                         |              | Reisedagbok                     | 2                    |
| ð         | Sendt 23 jun.                                                |              |                                 |                      |
|           | 22 jun 23 jun.                                               | 524.50 NOK   |                                 |                      |
|           | Attester utlegg "Ha" for Ole Olsen                           |              | Detaljer                        |                      |
| 3         | Sendt 14 jun.                                                |              |                                 | 004.00               |
|           | 14                                                           | 14.00 NOK    | Diett                           | 894.00 NOK           |
| $\oslash$ | $\diamond$                                                   | ¢            |                                 |                      |
| o-Do      | 's Mitt team Me                                              | Idinger      | *** Mer                         | Godkjenne            |
|           |                                                              |              |                                 |                      |
|           |                                                              |              |                                 |                      |

2. Dersom det oppdages mangler og reiseregningen skal returneres velger du 'mer' og deretter returner.

Det er også mulig å attestere eller sende i retur direkte fra 'To do' listen. Svipe til venstre på den aktuelle reiseregningen og velg returner eller godkjenn. Reiseregningen vil da forsvinne fra 'To do' listen.

| ,Reise<br>;Reiseuayuuk        | regning             | , | To-Do's                        |                                                     |         |
|-------------------------------|---------------------|---|--------------------------------|-----------------------------------------------------|---------|
| etaljer                       |                     | 1 | "Hokksund -<br>1               | ←<br>Returner                                       | God     |
| Diett                         | <b>894.00</b> NOK   | ~ | 4 873.00 NOK                   |                                                     |         |
| Utgifter                      | <b>3 580.00</b> NOK | ~ | Atteste<br>Per Pih<br>Sendt 20 | e <b>r utlegg "Semin</b><br>I<br>Disep.             | ar" for |
| ते Kiøreturer                 | <b>399.00</b> NOK   |   | 9 sep                          | 10 sep.                                             | 592.    |
| J                             |                     | × | Atteste<br>Ole Ols             | er utlegg "Møte 2<br>sen                            | " for   |
| illeaa                        |                     |   | Sendt 16                       | ð sep.                                              |         |
| -99                           |                     |   | 16 sep.                        |                                                     | 827,    |
| llegg                         | 1                   | > | Atteste<br>Ole Ols             | er utlegg "Bensin<br>en                             | " for   |
|                               |                     |   | Sendt 7                        | sep.                                                |         |
| mmendrag                      |                     |   | 7 sep.                         |                                                     | 672,    |
| ekkpliktig beløp<br>D3.00 NOK |                     | 0 | Sendt 23                       | Attester utlegg "Møte" for Ole Ols<br>Sendt 23 jun. |         |
| kkfritt beløp                 |                     |   | 22 jun                         | 23 jun.                                             | 524.    |
| 770.00 NOK                    |                     |   |                                |                                                     |         |
| betales                       |                     |   | Atteste                        | Attester utlegg "Ha" for Ole Olsen                  |         |
| 770.00 NOK                    |                     | - |                                | r juni                                              | 11.0    |
| ana Mor                       | Codkien             |   | $\bigotimes$                   | $\heartsuit$                                        |         |
| wer                           | Godkjenn            |   | To-Do's M                      | itt team Meldinge                                   | er      |
|                               |                     |   |                                |                                                     |         |